## Oz Scale Racers

## How to set RC to use 3 Lanes on a 4 Lane track

- 1. Open the Race Coordinator programme and select: Race Setup > Expert Race Setup
- 2. When the Race Manager screen appears select the race from the Current Races list
- 3. Select the Heats Tab on the left
- 4. Select Custom Round Robin Sequence
- 5. Replace the lane number you wish to exclude with a '0' (Zero) For example if you wish to exclude Red Lane ie lane 4 then simply change the field settings from [1,2,3,4] to [1,2,3,0]
- 6. Then click the Update button to save the new settings.

To reinstate Red lane, simply follow the above steps and change the 0 to 4

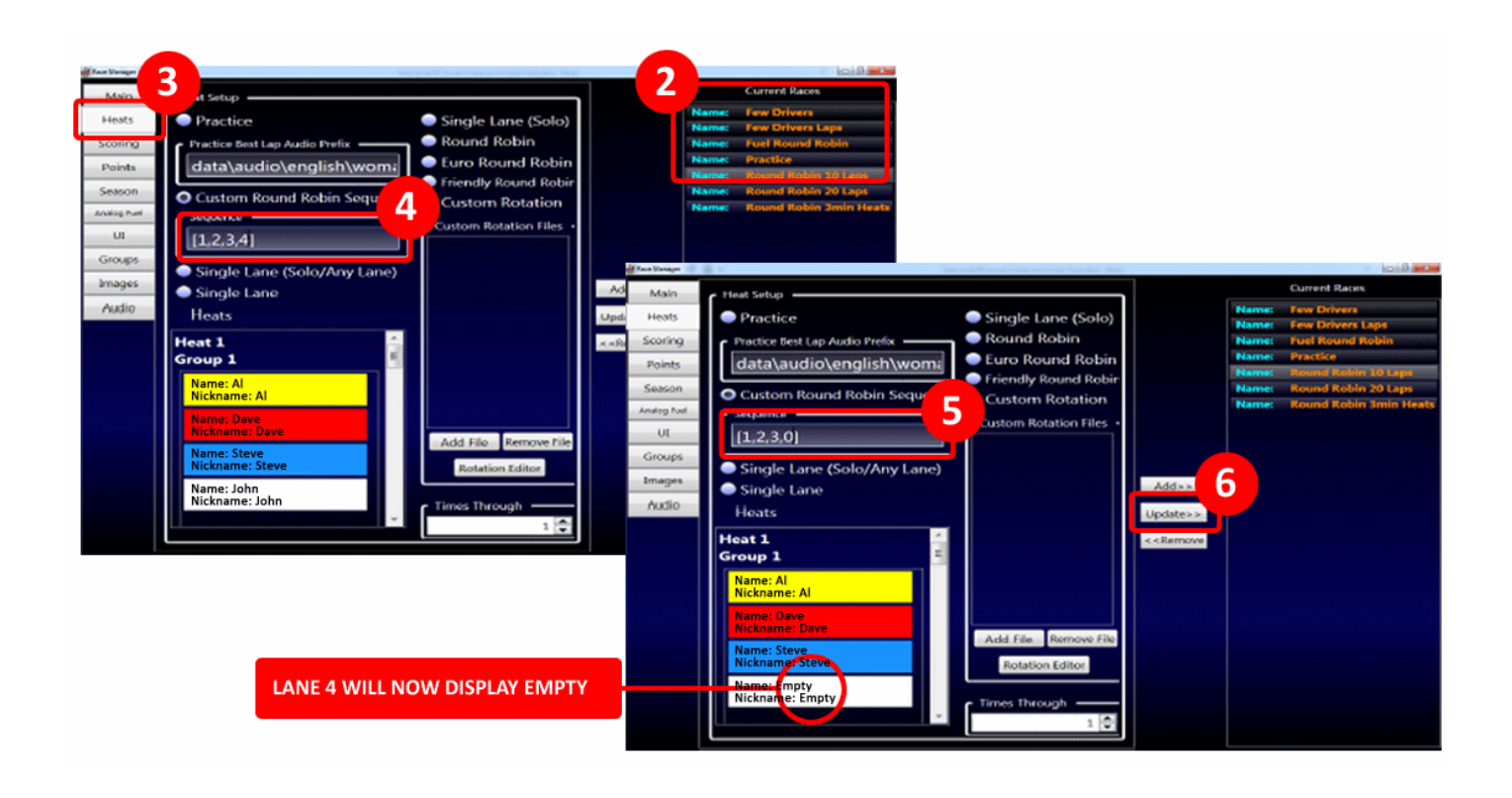